リレーメンバー申請方法

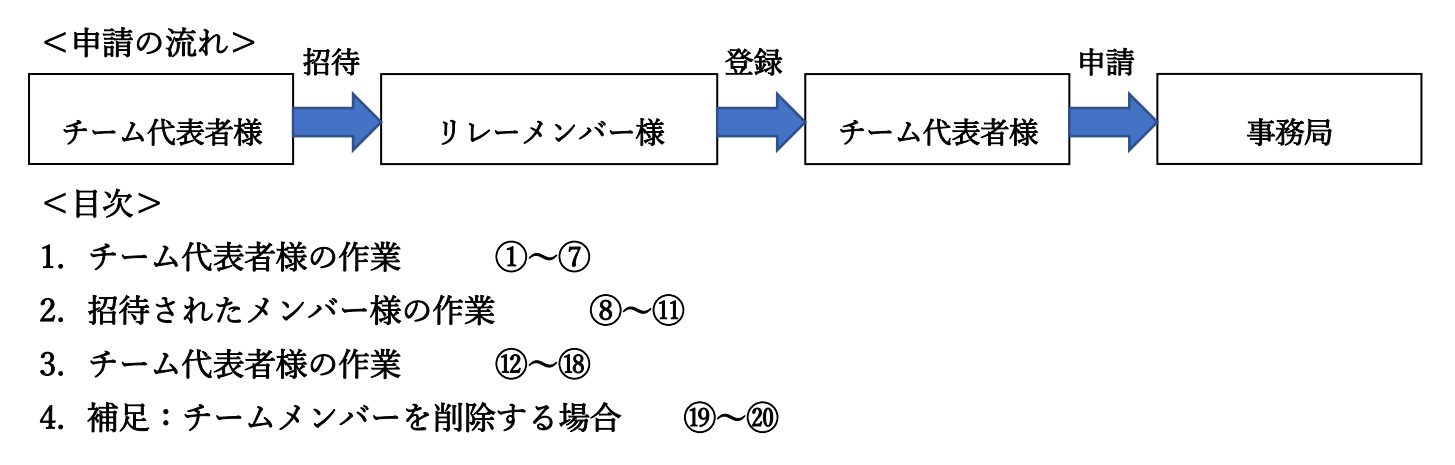

# 【チーム代表者様の作業】

① ミラレエにログインします。

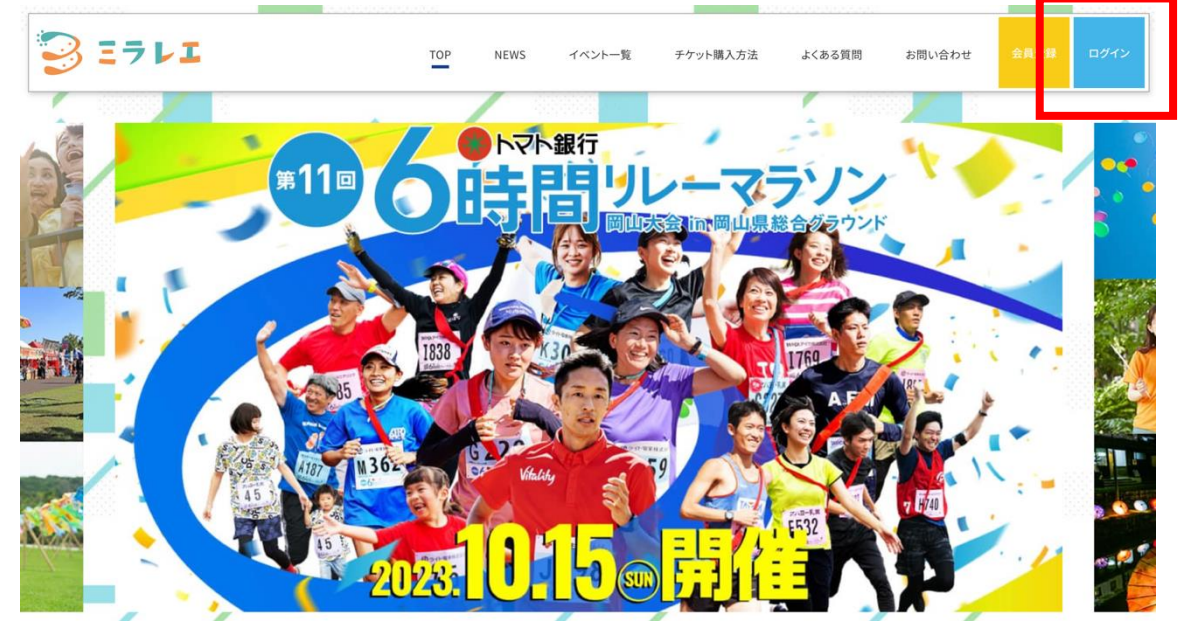

② ご登録いただいた「メールアドレス」「パスワード」を記入後「ログインする」を選択してください。

| 3 27 21     |           | ТОР           | NEWS              | イベント一覧                                  | チケット購入方法                | よくある質問 | お問い合わせ | 会員登録 | ログイン |
|-------------|-----------|---------------|-------------------|-----------------------------------------|-------------------------|--------|--------|------|------|
| HOME > ログイン |           |               |                   |                                         |                         |        |        |      |      |
|             |           | メールアド<br>※会員3 | レスとパスワ・<br>登録がお済み | ードをご入力の上、ロ<br>でない方は <mark>こちら</mark> かり | グインしてください。<br>5ご登録ください。 |        |        |      |      |
|             | メールアドレス ※ |               |                   |                                         |                         |        |        |      |      |
|             |           |               | ※パスワ・             | ードをお忘れの方は                               | <u>.56</u>              |        |        |      |      |
|             |           |               |                   | ログインする                                  |                         |        |        |      |      |

③ 「申し込み履歴」を選択してください。

HOME > マイページ > 申込み履歴

| HOME > マイページ |                                                |  |  |
|--------------|------------------------------------------------|--|--|
|              | マイページ                                          |  |  |
|              | <ul> <li>→ 申し込み履歴</li> <li>→ 会員情報変更</li> </ul> |  |  |
|              | → メールアドレス変更                                    |  |  |
|              | → 返云                                           |  |  |

④ 「第11回トマト銀行6時間リレーマラソン」のリレーメンバー「受付中」を選択してください。 

| エントリ<br>No | イベント名             | 開催日      | 距離種目     | 部門       | 参加料(税<br>込) | リレーメン<br>バ |
|------------|-------------------|----------|----------|----------|-------------|------------|
| 0000043    | 第11回トマト銀行6時間リレーマラ | 2023-10- | リレーマラソン大 | 一般の部 一般の | 銀行振込        | 受付         |
|            | ソン                | 15       | 会        | 部        | 39,900円     | 中          |

⑤ リレーメンバーに追加されたい方の「氏名」「メールアドレス」をご記入の上、ページ下部の「招待・再送・ 削除の確認へ|を選択してください。

|      |    | ※メー.<br>※メンバーから | ルアドレス変更を行った場合は     | 再送を御願いいた <br>ーへの自動送信は | します。 |      |  |
|------|----|-----------------|--------------------|-----------------------|------|------|--|
| No   | 姓  | 名               | メールアドレス            | ステータス                 | 再送する | 削除する |  |
| No1  | 山田 | 太郎              | example@xxxxxx.xxx | ٦                     |      |      |  |
| No2  | 山田 | 太郎              | example@xxxxxx.xxx |                       |      |      |  |
| No3  | 山田 | 太郎              | example@xxxxxx.xxx |                       |      |      |  |
| No4  | 山田 | 太郎              | example@xxxxxx.xxx |                       |      |      |  |
| No5  | 山田 | 太郎              | example@xxxxxx.xxx |                       |      |      |  |
| No5  | 山田 | 太郎              | example@xxxxxx.xxx |                       |      |      |  |
| No6  | 山田 | 太郎              | example@xxxxxx.xxx |                       |      |      |  |
| No7  | 山田 | 太郎              | example@xxxxxx.xxx |                       |      |      |  |
| No8  | 山田 | 太郎              | example@xxxxxx.xxx |                       |      |      |  |
| No9  | 山田 | 太郎              | example@xxxxxx.xxx |                       |      |      |  |
| No10 | 山田 | 太郎              | example@xxxxxx.xxx |                       |      |      |  |

⑥ 確認画面がでますので、問題なければ「完了へ」を選択してください。

| Ц.  | 下にご招待され | いたい方の氏名、<br>初回メン | メールアドレスをご記入の<br>バー登録時は自動でご招 | 上、招待・再送・削除<br>待メールが送信され | ボタンをクリックし<br>ます。 | てください。 |
|-----|---------|------------------|-----------------------------|-------------------------|------------------|--------|
|     |         | ※メールフ            | アドレス変更を行った場合。               | は再送を御願いいたし              | します。<br>行われません。  |        |
| No  |         | 4                | V-1.751.7                   | 7~-07                   | 調送する             | 副除する   |
| No1 | テレビ     | せとうち             |                             | ~~~~~                   | 1916 9 9         | 1010.9 |
|     |         |                  | 売了へ                         |                         |                  |        |
|     |         |                  | 編集画面                        | $\sim$                  |                  |        |

- ⑦ チーム代表者様の作業はこれでいったん終了です。
  - ※ チーム代表者様の作業は以下⑫に続きます。

| HOME > マイページ > ご招待 |                               | 0.0000000000000000000000000000000000000 |          |   |   |  |  |  |  |
|--------------------|-------------------------------|-----------------------------------------|----------|---|---|--|--|--|--|
|                    | 初回メン                          | ハバー登録時は自動でご招待メールが送信され                   | れます。     |   |   |  |  |  |  |
|                    | ※メールアドレス変更を行った場合は再送を御願いいたします。 |                                         |          |   |   |  |  |  |  |
| 1                  | ※メンバーから削                      | 除を行った場合、該当メンバーへの自動送信                    | は行われません。 |   |   |  |  |  |  |
|                    |                               | データの更新が完了しました。<br>戻る                    |          |   |   |  |  |  |  |
|                    |                               |                                         |          | / | / |  |  |  |  |

# 【招待されたメンバー様の作業】

⑧ 以下のようなメールが招待されたメンバー様に届きます。URL をクリックしてください。

| 【リレーマラソン】メンバー招待、参加の承認を                                                                                                    | æ            | ß        |
|----------------------------------------------------------------------------------------------------|--------------|----------|
| お願いします (外部) D 受信トレイ×                                                                                                    |              |          |
| テレビせとうち ミラレエ事務局 <no-return-test@miraree (1分前)="" 23:38="" td="" 、<=""><td>4</td><td>:</td></no-return-test@miraree>                        | 4            | :        |
| To 自分 マ                                                                                                    | . 1          | ·        |
| こんにちは。<br>先日、 <b>洋車</b> 東京 H-遠が申し込まれたイベント 第11回トマト銀行6時間リレーマラソンは<br>チームメンバーとしてご参加いただける方のご招待となります。<br>下記のリンクから、参加承認または非承認を選択いただき、イベント参加の可否をご述 | こおいて<br>反信いた | て、<br>とだ |
| げますようお願いいたします。                                                                                                    |              |          |
| https://test01-miraree.sips-dev.com/tokenfel_check/?token=20                                                                               |              |          |
| 下記のリンクから、大会情報の詳細がご確認いただけます。                                                                                                    |              |          |
| https://test01-miraree.sips-dev.com/event/single.php?eve_seq=9                                                                             |              |          |
| もし何かご不明な点がございましたら、お気軽にお問い合わせください。<br>弊社スタッフー同、あなたと一緒に素晴らしいイベントを盛り上げていくことを楽しみ<br>ります。                                                       | りにして         | 5        |
| テレビせとうち ミラレエ事務局                                                                                                    |              |          |
| 住所:〒700-0904 岡山市北区柳町2丁目1番1号<br>電話番号:086-803-7017                                                                                           |              |          |
| FAX: 086-803-7037                                                                                                    |              |          |
| URL : https://miraree.com/                                                                                                    |              |          |

⑨ 登録画面に移行しますので、必要事項を記入してください。
 全て記入が終わったら「『参加する』確認へ」を選択してください。

| お名前 ※                                     | 姓                           |                 |      |                                      |                    |  |  |  |
|-------------------------------------------|-----------------------------|-----------------|------|--------------------------------------|--------------------|--|--|--|
| フリガナ ※                                    | セイ                          |                 | XT   |                                      |                    |  |  |  |
| 住所(申込者)/所在地 💥                             | 郵便番号<br>都道府県<br>市区町村<br>番地等 | ▼<br>※建物名•部屋番号# | 住所検索 | 郵便番号を記入して検索<br>してください<br>なびず入力してください | ※半角数字のみ・ハ<br>イフンなし |  |  |  |
| 連絡先電話番号 (携帯可)<br>*本人が未成年の場合は保護者の携業電話<br>※ | ※半角数字                       | のみ・ハイフンなし       |      |                                      | ]                  |  |  |  |
| 性別 ※                                      | ○ 男性                        | ○女性             | その他  |                                      |                    |  |  |  |
| 年齢(大会時の) ※                                | 才<br>※半角数字のみ                |                 |      |                                      |                    |  |  |  |
| 緊急連絡先(名前) ※                               |                             |                 |      |                                      |                    |  |  |  |
| 緊急連絡先(電話番号) ※                             | ※半角数字                       | のみ・ハイフンなし       |      |                                      |                    |  |  |  |
| 保護者(名前)                                   | ※未成年                        | 18歳未満の場合        |      |                                      |                    |  |  |  |
| 保護者(同意)                                   | 保護者<br>※未成年                 | 同意<br>18歳未満の場合  |      |                                      |                    |  |  |  |
| 参加規約(同意チェック)                              | 誓約書                         | に同意して申し込む       | ;    |                                      |                    |  |  |  |
|                                           |                             | 『参加する』確認・       | ^    |                                      |                    |  |  |  |

『辞退する』 確認へ

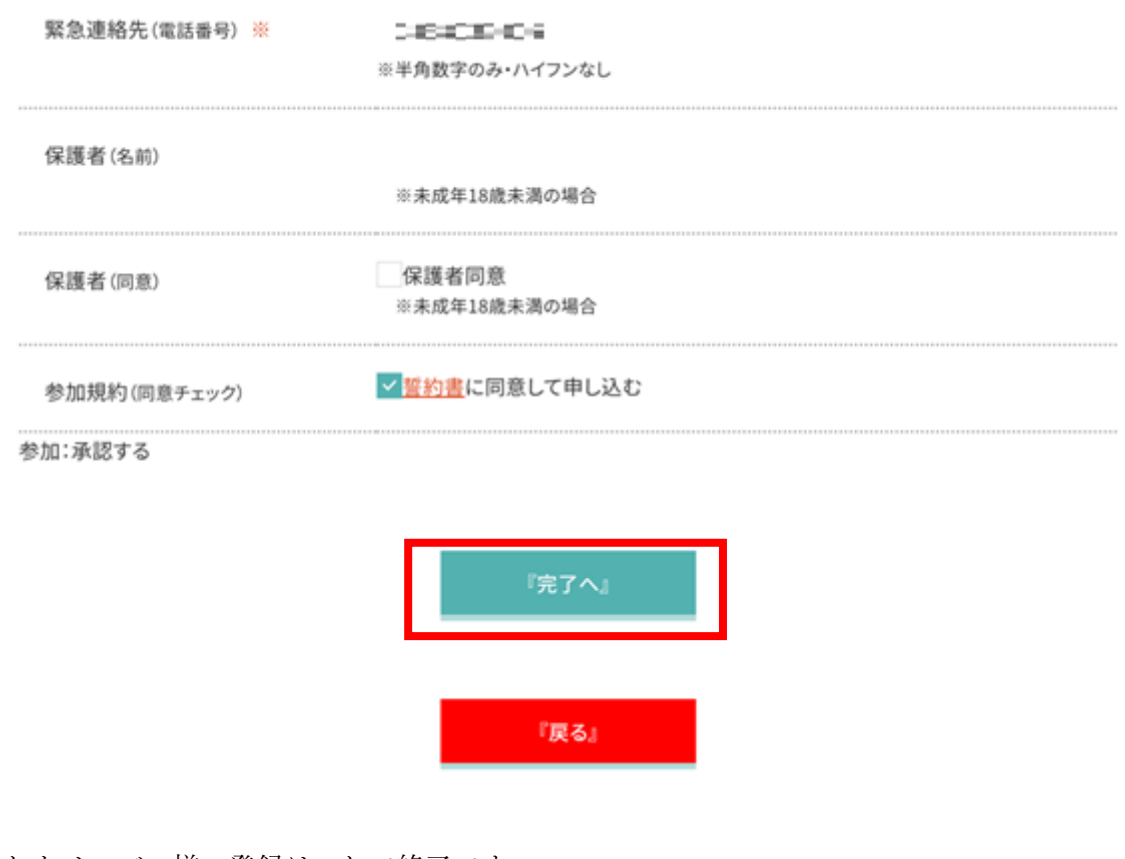

11 招待されたメンバー様の登録はこれで終了です。

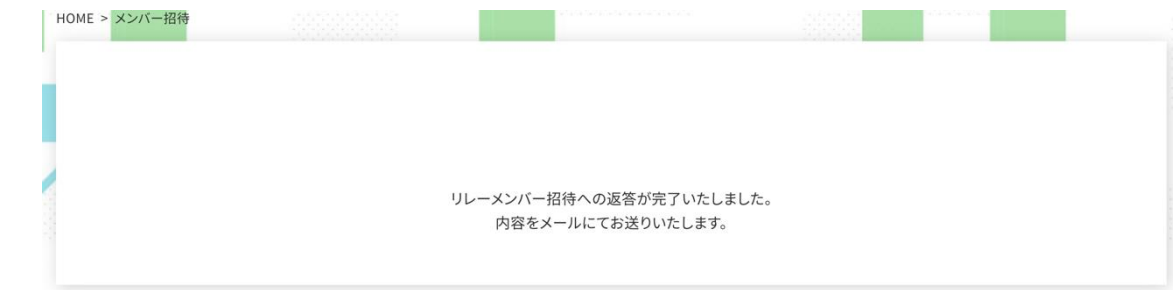

# 【チーム代表者様の作業】

12 招待されたメンバー様の登録が終わるとステータスが「承認済み」に移行されます。 全て「承認済み」になっていることを確認し「戻る」を選択してください。

| No  | 维   | 名     | メールアドレス               | ステータス | 再送する | 削除する |
|-----|-----|-------|-----------------------|-------|------|------|
| No1 | テレビ | せとうち  |                       | 承認済み  |      | 削除   |
| No2 | テレビ | せとうち2 |                       | 承認済み  |      | 削除   |
| No3 | テレビ | せとうちミ |                       | 承認済み  |      | 削除   |
| No4 | テレビ | せとうち4 |                       | 承認済み  |      | 削除   |
| No5 | 山田  | 太郎    | example@xxxxxxxxxxxx  |       |      |      |
|     |     |       | 招待・再送・削除の<br>認へ<br>戻る | Gê    |      |      |

「申込み履歴」画面にて「メンバー登録申請」を選択してください。 (13) 

| エントリ<br>No | イベント名                   | 開催日            | 距離種目          | 部門            | 参加料(税<br>込)     | リレーメンバ                     |
|------------|-------------------------|----------------|---------------|---------------|-----------------|----------------------------|
| 0000043    | 第11回トマト銀行6時間リレ<br>ーマラソン | 2023-10-<br>15 | リレーマラソン<br>大会 | 一般の部 一般<br>の部 | 銀行振込<br>39,900円 | 受付中<br>メンバー<br>登録申請<br>さい。 |

(4) 内容に間違いがなければ「申請確認へ」を選択してください。

※以下のメンバーの申請を運営管理者へ希望の方は「申請確認」ボタンをクリックしてください。

#### ※申請後はメンバーの編集が行えません。 メンバーを必ずご確認の上、申請ください。

| No  | 姓   | 名     | メールアドレス | ステータス |
|-----|-----|-------|---------|-------|
| Nol | テレビ | せとうち  |         | 承認済み  |
| No2 | テレビ | せとうち2 |         | 承認済み  |
| No3 | テレビ | せとうち3 |         | 承認済み  |
| No4 | テレビ | せとうち4 |         | 承認済み  |
|     |     |       |         |       |

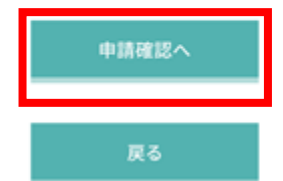

### ⑥ 確認画面がでますので「完了へ」を選択してください。

# ※ 申請後はメンバーの編集ができませんのでご注意ください。 ※登録はまだ完了しておりません。

### ※以下のメンバーの申請を運営管理者へ希望の方は「完了へ」ボタンをクリックしてください。

※申請後はメンバーの編集が行えません。 メンバーを必ずご確認の上、申請ください。

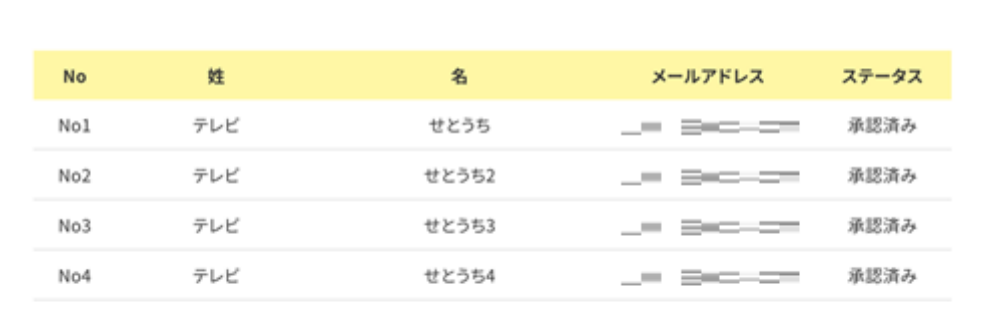

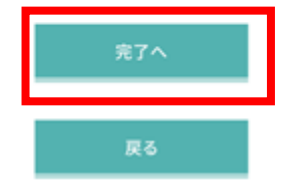

16 申請終了です。申請内容を事務局で確認します。

| HOME > マイページ |      |                                          |        | 4.554.554 |  |
|--------------|------|------------------------------------------|--------|-----------|--|
|              | 申請の承 | メンバーの申請が完了致しました。<br>諾が行われ次第、管理者よりメールをお送り | いたします。 |           |  |
|              | ※申請  | の状態はマイページからも確認可能となって<br>戻る ――            | おります。  |           |  |

## <申請に問題がなかった場合>

- ① 以下のようなメールがチーム代表者様に届きます。
  - チーム代表者様に送付されている「参加メンバー兼誓約書」をお持ちの上、受付に起こしください。

テレビせとうち ミラレエ事務局 <no-return-test@miraree.... 0:01 (0 分前) ☆ ∽ : ≩ To 自分 マ

こんにちは、 デニ ■ ニ ► 様が申し込まれたイベント【第11回トマト銀行6時間リレーマラソン】 【エントリーNo:43】において、チームメンバーの申請が完了したことをご連絡いたします。

ご案内の通り受付にお越しくださいますようお願いいたします。

もし何かご不明な点がございましたら、お気軽にお問い合わせください。弊社スタッフ一同、あ なたと一緒に素晴らしいイベントを盛り上げていくことを楽しみにしております。

テレビせとうち ミラレエ事務局 住所:〒700-0904 岡山市北区柳町2丁目1番1号 電話番号:086-803-7017 FAX:086-803-7037 URL:<u>https://miraree.com/</u>

### <申請に不備があった場合>

⑧ 以下のようなメールがチーム代表者様に届きます。 差し戻し理由をご確認の上、再度申請を行ってください。

> テレビせとうち ミラレエ事務局 <no-return-test@miraree... 23:58 (0 分前) ☆ ∽ …</li>
>  No 自分 マ
>  こんにちは、:min F.E.F. 様が申し込まれたイベント【第11回トマト銀行6時間リレーマラソン】 【エントリーNo:43】において、チームメンバーの申請を以下の通り差し戻しさせていただきま す。
>  緊急連絡先の情報が不十分です。
>  内容をご確認の上、再度申請をいただきますようお願いいたします。
>  もし何かご不明な点がございましたら、お気軽にお問い合わせください。
>  テレビせとうち ミラレエ事務局 住所:〒700-0904 岡山市北区柳町2丁目1番1号
>  電話番号:086-803-7017
>  FAX:086-803-7037
>  URL: https://miraree.com/

## 【補足:チームメンバーを削除する場合】

 ・削除したいチームメンバーの横の「削除」にチェックをつけて「招待・再送・削除の確認へ」を選択してく
 ださい。

| No  | 姓   | 名     | メールアドレス         | ステータス | 再送する | 削除する |
|-----|-----|-------|-----------------|-------|------|------|
| No1 | テレビ | せとうち  |                 | 承認済み  |      | 削除   |
| No2 | テレビ | せとうち; |                 | 承認済み  |      | 刺除   |
| No3 | テレビ | せとうち? |                 | 承認済み  |      | □ 削除 |
| No4 | テレビ | せとうち4 |                 | 承認済み  |      | 🗾 削除 |
|     |     |       | 招待・再送・削除の<br>認へ | D確    |      |      |
|     |     |       | 戻る              |       |      |      |

20 確認画面がでますので、問題なければ「完了へ」を選択してください。

|     |     | 初回メン   | パー登録時は自動でご招待      | キメールが送信され. | ξŢ.<br>         |               |
|-----|-----|--------|-------------------|------------|-----------------|---------------|
|     |     | **メールア | ドレス変更を行うた場合。該当メンパ | (一への自動送信は  | うみす。<br>行われません。 |               |
| No  | Ħ   | 8      | メールアドレス           | ステータス      | 再送する            | 削除する          |
| No4 | テレビ | せとうちく  |                   | 承認済み       |                 | <b>1</b> #158 |
|     |     |        | 売7へ               |            |                 |               |
|     |     |        |                   |            |                 |               |